# 在阿里云AliCloud上部署vADC

# 系统要求

在阿里云上部署山石网科的虚拟应用交付系统(vADC),需要宿主机满足以下要求。

- vADC需要至少2个vCPU、4GB虚拟内存。
- 已经注册阿里云。

# 准备工作

- 已创建如下VPC:
  - VPC: 192.168.0.0/16
  - Subnet 0: 192.168.1.0/24
- 创建安全组,并配置安全组规则。

# 部署虚拟应用交付系统

虚拟应用交付系统 (vADC) 将作为一个ECS实例安装在VPC中。具体部署步骤如下:

- "步骤一: 创建对象存储" 在第37页
- "步骤二:导入镜像"在第38页
- "步骤三: 创建ECS实例"在第38页
- "步骤四:为VPC设置默认路由"在第39页
- "步骤五:访问vADC"在第39页

### 步骤一: 创建对象存储

- 1. 登录阿里云,在阿里云的管理控制台中,选择左侧导航栏中"对象存储OSS"。
- 2. 点击页面右侧的"新建Bucket"按钮。
- 3. 在<新建Bucket>页面,输入Bucket的名称,如"test-vADC",完成配置。
- 4. 创建完成后,点击左侧导航栏中,刚创建完成的Bucktet名称。
- 5. 在右侧的页面中,选择<文件管理>标签,点击"上传文件"按钮。
- 6. 在<上传文件>页面,文件ACL选择"私有",然后将vADC的".qcow"格式的文件上传。
- 7. 在文件列表中,点击刚上传的文件的"文件名",在<预览>界面,复制"URL"的地址,用于后续创 建镜像文件。

| 预览       | ⑦ 快速                                                                                                    | 使用图片服务    | Х |
|----------|----------------------------------------------------------------------------------------------------|-----------|---|
| <        | 当前棺式不支持预览。                                                                                                    | >         |   |
| 文件名      | SG6000-1 .qcow2                                                                                                    |           |   |
| ETag     | 237DFF0DE63906769D50B23221D66594                                                                                                    |           |   |
| 使用 HTTPS |                                                                                                    |           |   |
| URL      | https://https://https/https://https://https://https://https://https://https://https://https://https://https://https://https://https://https://https://https://https://https://https://https://https://https://https://https://https://https://https://https://https:/https://https://https://https://https<br>https://https://https://https://https://https://https://https://https://https://https://https://https://https:/h | 000       |   |
|          | 下载   打开文件 URL   复制文件 URL   复制文件路径                                                                                                    |           |   |
| 类型       | application/octet-stream                                                                                                    | 设置 HTTP 氵 | £ |
| 文件 ACL   | 公共读写 🕘                                                                                                    | 设置读写权》    | R |

## 步骤二:导入镜像

1. 选择左侧导航栏中"云服务器ECS>实例与镜像>镜像"点击导入镜像按钮。

2. 在<导入镜像>的对话框中, 配置如下信息。

| 选项            | 说明                              |
|---------------|---------------------------------|
| 镜像所在地域        | 选择当前所在区域。                       |
| OSS Object地址  | 输入第一步中复制的"URL"地址。               |
| 镜像名称          | 指定镜像导入后显示的名称,如"vADC-test"。      |
| 操作系统          | 选择"Linux"。                      |
| 系统盘大小<br>(GB) | 输入为20GB或根据实际情况填写。系统盘要求不能小于20GB。 |
| 系统架构          | 选择"X86_64"。                     |
| 系统平台          | 选择"Customized Linux"。           |
| 镜像格式          | 选择"QCOW2"。                      |

### 步骤三: 创建ECS实例

- 1. 选择左侧导航栏中"云服务器ECS>实例",点击创建实例按钮。
- 在<1 基础配置>页面依次配置计费方式、地域、实例规格和镜像及存储。实例规格选择"ecs.c5.xlarge 2vCPU 4GiB",镜像选择第二步中创建的镜像"vADC-test",存储配置20GiB高效云盘。(此例中的配 置为vADC的最小资源配置。)
- 在<2网络及安全组>页面,<网络>部分选择"专有网络",并配置预配置的VPC及私有网络;公网带 宽部分勾选"分配公网IPv4地址",实例将获得公网IP地址;选择ECS实例所属的安全组,如需从外网 访问vADC,此安全组需包含从公网到内网入方向的允许规则。
- 4. 在<3系统配置>页面配置登录凭证为"使用镜像预设密码";然后配置主机名等其他信息。
- 5. 点击右下角的"确认订单"按钮,页面上方显示当前配置信息,点击"创建实例"即可创建成功。

## 步骤四:为VPC设置默认路由

- 1. 在阿里云的管理控制台中,点击"产品与服务 > 专有网络VPC"。
- 2. 在左侧导航栏中选择<专有网络>页签,然后在vADC所属的专有网络的操作栏中点击"管理"。
- 在左侧导航栏中选择<路由器>页签,然后在虚拟路由列表页面的右上角点击"添加路由"按钮,弹出< 添加路由>对话框。

| 添加路由       |                                                                    |    | $\times$ |
|------------|--------------------------------------------------------------------|----|----------|
| *目标网段:     | 0.0.0.0/0<br>必须是一个合法的CIDR或IP地址,例<br>如:192.168.0.0/24 或 192.168.0.1 |    |          |
| 下一跳美型:     | ECS 实例                                                             |    |          |
| *下一跳ECS实例: | 请选择ECS实例    ▼                                                      |    |          |
|            |                                                                    |    |          |
|            |                                                                    | 确定 | 取消       |

- 4. 添加VPC的默认路由后,点击"确定"。
  - 目标网段:任意目的地址0.0.0.0/0。
  - 下一跳类型:选择<ECS实例>类型。
  - 下一跳ECS实例:选择vADC所在的ECS实例。

### 步骤五:访问vADC

创建完成云主机后,云主机将启动,用户可访问应用交付系统。默认情况下管理口HTTPS协议处于开启状态,用户可以通过这种方式,使用云主机的公网IP,登录到vADC。

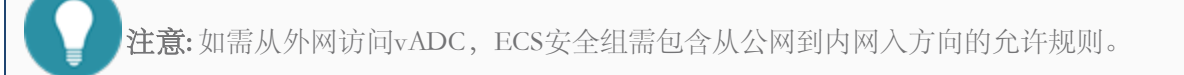

## 使用HTTPS远程登录vADC:

- 1. 打开浏览器,在地址栏中vADC的弹性公网IP: https://公网IP地址。
- 2. 在登录页面输入用户名hillstone。
- 3. 输入密码,默认为hillstone,建议登录WebUI后,修改密码。
- 4. 按回车键,即可登录。

关于如何操作vADC,参考vADC的用户手册(<u>点击此处</u>)。

# 在阿里云上进行vADC的HA部署

## 组网设计

按照如下拓扑,在阿里云环境中有2台云服务器web-server1和web-server2部署在server\_net子网中,现通过部署vADC的HA方案对2台服务器的流量进行负载均衡及其他应用层服务。

部署完成后,vADC-A将被选举为主设备,vADC-B为备份设备。vADC-A会将其配置信息以及状态数据同步到备份设备vADC-B。当主设备vADC-A出现故障不能正常工作时,备份设备vADC-B会在不影响用户通信的状态下自动切换为主设备,继续对云服务器的流量进行负载均衡及其他应用层服务,从而保证了服务的可靠性。

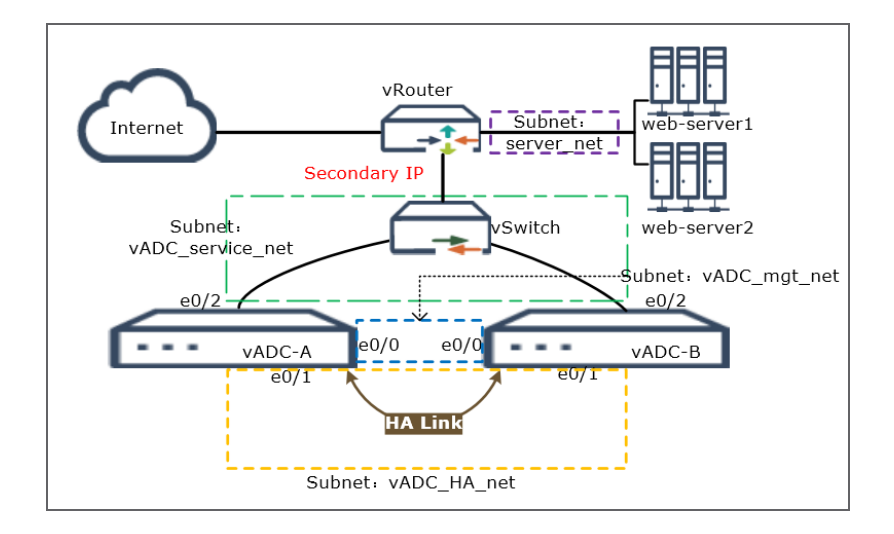

原云服务器web-server1、2所在VPC及子网:

- VPC(VPC1): 10.0.0.0/16
- vSwitch (server\_net) : 10.0.2.0/24
- web-server1 : 10.0.2.209
- web-server2 : 10.0.2.210

现需要新建以下交换机,且子网所属VPC需与原web-server1、2所在的VPC相同:

- VPC(VPC1): 10.0.0.0/16
- vSwitch1 (vADC\_service\_net) : 10.0.1.0/24
- vSwitch 2 (vADC\_mgt\_net) : 10.0.10.0/24
- vSwitch 3 (vADC\_HA\_net) : 10.0.100.0/24

# 部署步骤

第一步: 创建RAM角色

第二步: 创建交换机

第三步: 创建vADC实例

第四步:新增弹性网卡并配置辅助私网IP

<u>第五步:购买弹性公网IP并绑定到弹性网卡</u>

<u>第六步:申请AccesKey</u>

第七步: 在vADC上进行HA相关配置

## 第一步: 创建RAM角色

1. 将鼠标悬浮在右上角的用户头像上, 在弹出的对话框中,点击"访问控制"。

2. 选择左侧导航栏中,选择"RAM角色管理"。

3. 点击"创建RAM角色",配置如下:

- 选择类型:选择"阿里云账号";
- 配置角色: <角色名称: HA-role>;<选择云账号: 选择当前云账号>
- 创建完成。

• 点击"为角色授权",然后选择权限"AdministratorAccess—管理所有阿里云资源权限";

4. 点击"确定"。

## 第二步: 创建交换机

1. 选择左侧导航栏中"专有网络VPC>专有网络>交换机"点击**创建交换机**按钮,弹出<创建交换机>对 话框。创建交换机名"vADC\_service\_net",网段为: 10.0.1.0/24。

| ● 专有网络                         |        |
|--------------------------------|--------|
| VPC1/vpc-uf6p1256ymg3uq1sd6j6s | $\sim$ |
|                                |        |
| 网段                             |        |
| 10.0.0/8                       |        |
| IPv6网段 🕜                       |        |
| 开通IPv6                         |        |
| • 名称 🕑                         |        |
| VADC_service_net 16/1:         | 28 ⊘   |
| • 可用区 🕐                        |        |
| 上海可用区A                         | $\sim$ |
| 可用区资源 ②<br>ECS ◇ RDS ◇ SLB ◇   |        |
| ● IPv4网段                       |        |
| 10 · 0 · 1 · 0 / 24 ∨          |        |
| ① 一旦创建成功,网段不能修改                |        |

2. 重复上述步骤,继续配置交换机vADC\_mgt\_net和vADC\_HA\_net,注意:三台交换机需在同一个可用区。

交换机的配置信息如下:

| 选项           | 配置信息                    |
|--------------|-------------------------|
| vADC_mgt_net |                         |
| VPC名称        | 选择上一步创建的VPC"VPC1"。      |
| 交换机名称        | 指定交换机名称为"vADC_mgt_net"。 |
| 可用区          | 选择与VPC1相同的区,如华东1可用区A。   |

| 选项          | 配置信息                   |
|-------------|------------------------|
| 目标网段        | 10.0.10.0/24           |
| vADC_HA_net |                        |
| VPC名称       | 选择上一步创建的VPC"VPC1"。     |
| 交换机名称       | 指定交换机名称为"vADC_HA_net"。 |
| 可用区         | 选择与VPC1相同的区,如华东1可用区A。  |
| 目标网段        | 10.0.100.0/24          |

# 第三步: 创建vADC实例

 选择"云服务器ECS>实例与镜像>实例"在阿里云上创建vADC实例vADC-A和vADC-B,用于部署 HA,具体创建步骤请参考在阿里云AliCloud上部署vADC。
 实例规格要求:最少使用2个vCPU、内存最小为4GB,两个实例的默认网卡均选择同一VPC下同一个 交换机vADC\_mgt\_net。

HA实例的配置信息如下:

| 选项     | 配置信息                                       |
|--------|--------------------------------------------|
| vADC-A |                                            |
| 实例名称   | 配置为vADC-A                                  |
| 实例规格   | 推荐选择"ecs.ic5.xlarge (4核4GB,密集计算型ic5)"。     |
| 网卡     | 主网卡: VPC: VPC1, 交换机vADC_mgt_net。           |
|        | 辅助网卡: VPC: VPC1, 交换机vADC_HA_net。           |
| 公网带宽   | 勾选"分配公网IPv4地址",实例将获得公网IP地址                 |
| 高级选项   | 实例RAM角色:选择第一步中创建的RAM角色"HA-role"。           |
| vADC-B |                                            |
| 实例名称   | 配置为vADC-B                                  |
| 实例规格   | 推荐选择"ecs.ic5x.large (4 核 4GB, 密集计算型 ic5)"。 |

| 选项   | 配置信息                             |
|------|----------------------------------|
| 网卡   | 主网卡: VPC: VPC1, 交换机vADC_mgt_net。 |
|      | 辅助网卡: VPC: VPC1, 交换机vADC_HA_net。 |
| 高级选项 | 实例RAM角色:选择第一步中创建的RAM角色"HA-role"。 |

# 第四步:新增弹性网卡并配置辅助私网IP

- 选择"云服务器ECS>网络与安全>弹性网卡",点击"创建弹性网卡"创建弹性网卡"vADC-HA"。
  - 网卡名称: vADC\_serviceA
  - 专有网络: VPC1
  - 交换机: vADC\_service\_net
  - 安全组:选择与实例相同的安全组。

| UNDC III in in a                                |                                                                                                    |  |  |  |
|-------------------------------------------------|----------------------------------------------------------------------------------------------------|--|--|--|
| vADC_serviceA                                   |                                                                                                    |  |  |  |
| 长度为2-128个字符,不能以http://或h<br>中文开头,可包含数字,"_"或"-"。 | ttps://开头,必须以大小字母或                                                                                                    |  |  |  |
| vpc-uf6p1256ymg3uq1sd6j6s / VPC1                | . <b>•</b>                                                                                                    |  |  |  |
| vsw-uf6sgxbznwn6iu230393i / vADC_ser 🝷          |                                                                                                    |  |  |  |
| 选择的交换机的可用区,需要和将绑定的实例相同                          |                                                                                                    |  |  |  |
| 交换机地址段: 10.0.1.0/24 (cn-shangh                  | nai-a)                                                                                                    |  |  |  |
|                                                 |                                                                                                    |  |  |  |
| 必须是在所属VSwitch的地址段内的空间<br>配该交换机中的空闲地址。           | 利地址。默认随机分                                                                                                    |  |  |  |
| 最大可分配9个私网IP                                     |                                                                                                    |  |  |  |
| ● 不设置 ○ 自动分配 ○ 指定地                              | 址                                                                                                    |  |  |  |
| 选择专有网络安全组                                       | •                                                                                                    |  |  |  |
| 安全组名称                                           | 安全组ID                                                                                                    |  |  |  |
| sg-uf62ltuhpyd5577                              | sg-uf62ltuhpyd55772u6g2                                                                                                    |  |  |  |
|                                                 | 长度为2-128个字符,不能以http://或h       中文开头,可包含数字, "_"或"-"。          vpc-uf6p1256ymg3uq1sd6j6s / VPC1         vsw-uf6sgxbznwn6iu230393i / vADC_       选择的交换机的可用区,需要和将绑定       交换机地址段: 10.0.1.0/24 (cn-shangh       必须是在所属VSwitch的地址段内的空间       爾该交換机中的空闲地址。       最大可分配9个私网IP       承设置 自动分配 新着定地       选择专有网络安全组       安全组名称       sg-uf62ltuhpyd5577 |  |  |  |

- 2. 点击"确定",创建完成。
- 3. 在弹性网卡列表中,选择刚才创建的网卡后的"绑定实例",然后选择上面创建的实例"vADC-A"。

| 绑定实例 ⑦ 弹性网卡绑       | 定实例须知                                                                                                  | ×    |
|--------------------|----------------------------------------------------------------------------------------------------|------|
| 网卡ID/名称:<br>*选择实例: | eni-uf6hwnz2exdq60o3wy6i/vADC_service_nett<br>i-uf6eln8j3hpjcmlehaao<br>网卡创建在cn-shanghai-a,只可以选择该可用区下的 | 的实例  |
|                    |                                                                                                    | 确定取消 |

- 4. 同理,重复步骤1-2,继续创建一个弹性网卡vADC\_serviceB: vADC\_service\_net,然后绑定到实例 vADC-B。
- 5. 绑定完成所有网卡后,重启实例vADC-A和vADC-B。
- 6. 在网卡列表中,选择HA主设备vADC-A的业务网卡"vADC\_service1",点击"管理辅助私网IP",点击 "分配新IP",配置私网辅助IP,如: 10.0.1.242。

### 第五步:购买弹性公网IP并绑定到弹性网卡

- 1. 选择"云服务器ECS>网络与安全>弹性公网IP",点击"购买弹性公网IP"。
- 2. 购买后,选中该弹性公网IP,点击列表下方的"绑定"按钮,在<绑定弹性公网IP至资源>对话框中,选择vADC-A的辅助弹性网卡:vADC\_serviceA;
- 3. 点击"确定",完成绑定。

## 第六步: 申请AccesKey

- 1. 将鼠标悬浮在右上角的用户头像上,在弹出的对话框中,点击"AccessKey管理"。
- 2. AccessKey是阿里云API的密钥,具有当前账号的完全权限,需经过管理员手机验证,申请后续妥善保管

好。

3. 点击"创建AccessKey"进行创建,然后复制粘贴AccessKey ID和Secret,用于后续步骤的使用。

## 第七步: 在vADC上进行HA相关配置

- 1. 在云平台上,查看vADC-A和vADC-B的vADC\_mgt\_net的弹性公网IP地址等信息并记录,然后使用弹性公网IP地址登录vADC-A的WebUI界面,具体方法,请参考使用HTTPS登录vADC。
- 2. 分别在vADC-A和vADC-B的接口eth0/0下配置路由优先级,同时关闭逆向路由检查。

| Ethernet 接口             |                 |                                        | ×  |
|-------------------------|-----------------|----------------------------------------|----|
| 基本配置 IPv6 配置            | 属性 高级           |                                        |    |
| 基本配置<br>接口名称:           | ethernet0/0     |                                        |    |
| 描述:                     |                 | (0 - 63)字符                             |    |
| 绑定安全域:                  | 高级选项            | × ○ 无绑定                                |    |
| 安全域:<br>HA同步:           | 路由<br>路由距离:     | 1 (1 - 255)                            |    |
| IP配置<br><sub>米刑</sub> . | 路由权值:           | 10 (1 - 255)                           |    |
| ─── DHCP 服务器提供          | DNS<br>管理优先级:   | 20 (1 - 255)                           |    |
| 高级选项<br>管理方式            | 无类别静态路由<br>⑥ 启用 | ○ 关闭                                   |    |
|                         |                 | 确定 取消                                  |    |
| 路田<br>逆向路由:             | ○ 启用            | <ul> <li>● 关闭</li> <li>○ 自动</li> </ul> |    |
|                         |                 | 确定                                     | 取消 |

- 3. 在vADC-A上,将辅助私网IP配置到vADC的vADC-Service-net对应的接口,本示例对应eth0/2。(此配置可只在主设备进行配置,开启HA后会同步到备设备上。)
  - 绑定安全域: 三层安全域
    - 安全域: untrust
  - HA同步: 启用
    - 类型: 静态IP
    - IP地址: 10.0.1.242 (已配置为辅助私网IP地址及其掩码。)

- 网络掩码: 24
  - 管理方式:开启PING

| Ethernet 接口      |       |            |                          |           |          |     |     | >  |
|------------------|-------|------------|--------------------------|-----------|----------|-----|-----|----|
| 基本配置 IPv         | 6 配置  | 属性         | 高级                       |           |          |     |     |    |
| 基本配置<br>接口名称:    | et    | thernet0/2 |                          |           |          |     |     |    |
| 描述:              |       |            |                          | (0 - 63): | 字符       |     |     |    |
| 绑定安全域:           | (     | ○ 二层安全域    | <ul> <li>三层安全</li> </ul> | 全域        | ⊖ TAP    | 0   | 无绑定 |    |
| 安全域:             | L. L. | untrust    | ~                        |           |          |     |     |    |
| HA同步:            | 5     | ☑启用        |                          |           |          |     |     |    |
| IP配罟             |       |            |                          |           |          |     |     |    |
| 类型:              | (     | ❶ 静态IP     | 0                        | 自动获取      |          |     |     |    |
| IP地址:            | 1     | 0.0.1.242  |                          |           |          |     |     |    |
| 子网掩码:            | 2     | 24         |                          |           |          |     |     |    |
| □ 配置为Loc         | al IP |            |                          |           |          |     |     |    |
| 高级选项             |       |            |                          |           |          |     |     |    |
| 管理方式<br>□ Telnet | 🗆 SSH | 🖂 Ping     | 🗆 НТТР                   | 🗆 нтт     | rps 🗌 sn | IMP |     |    |
| 路由               |       |            |                          |           |          |     |     |    |
| 逆向路由:            | (     | ○ 启用       | ۲                        | 关闭        |          | 〇自动 |     |    |
|                  |       |            |                          |           |          |     |     |    |
|                  |       |            |                          |           |          |     | 确定  | 取消 |

- 4. 选择"网络>路由>目的路由",配置静态默认路由,下一跳地址是vADC\_service\_net子网的网关地址。(此配置可只在主设备进行配置,开启HA后会同步到备设备上。)
  - 目的地: 0.0.0.0
  - 子网掩码: 32
  - 下一条: 网关

• 网关: 10.0.1.1 (vADC\_service\_net网关IP)

| 目的路由配置   |            |                  | ×     |
|----------|------------|------------------|-------|
| 所属虚拟路由器: | trust-vr ~ |                  |       |
| 目的地:     | 0.0.0.0    |                  |       |
| 子网掩码:    | 32         |                  |       |
| 下一跳:     | ◉ 网关       | ○ 当前系统虚拟路由器      |       |
|          | ○ 接口       | ○ 其他系统虚拟路由器      |       |
| 网关:      | 10.0.1.1   |                  |       |
| 时间表:     | V          |                  |       |
| 优先权:     | 1          | (1-255),缺省值:1 -  |       |
| 路由权值:    | 1          | (1‐255),缺省值: 1   |       |
| Tag值:    |            | (1 - 4294967295) |       |
| 描述:      |            | (1 - 63)字符       |       |
|          |            |                  | _     |
|          |            | 确定即测             | 肖<br> |

- 5. 主设备vADC-A上,继续配置HA的相关信息。选择"系统>HA",配置如下:
  - HA控制连接接口:选择eth0/1
  - HA链路本地MAC地址:选择"默认"
  - HA链路本地IP地址: 10.0.100.164/255.255.255.0
  - HA链路对端IP与MAC地址: ip 10.0.100.100 mac 0224.f8f3.e5e2(备设备上HA连接接口的IP地址, mac地址)
  - HA簇ID: 1
  - HA Transmit UDP: 启用
  - 业务接口使用物理MAC: 启用
  - 阿里云部署HAVIP: 不启用
  - 访问密钥ID: 配置为前面第六步复制保存的AccessKey ID。
  - 访问密钥密码: 配置为前面第六步复制保存的AccessKey Secret。
  - 在<组0>处配置:

• 优先级: 50(设置HA优先级,值越小优先级越高,优先级高的为主设备。)

| HA控制连接接口1:                                 | ethernet0/1        | 1 ~                |  |  |
|--------------------------------------------|--------------------|--------------------|--|--|
| HA控制连接接口2:                                 |                    | ~                  |  |  |
| HA数据连接接口:                                  |                    | ~                  |  |  |
| HA链路本地MAC地址                                | : 💿 默认             | ○ 控制连接接口MAC ○ 自定义  |  |  |
| HA链路本地IP地址:                                | 10.0.100.16        | 54 / 255.255.255.0 |  |  |
| HA链路对端IP与MAC                               | 地址: 10.0.100.10    | 00 0224.f8f3.e5e2  |  |  |
| HA虛前缀:                                     |                    |                    |  |  |
| HA簇ID:                                     |                    | $\sim$ D           |  |  |
| HATransmit UDP:                            |                    |                    |  |  |
| 业务接口使用物理MAC: 🛛 启用                          |                    |                    |  |  |
| 阿里云部署HAVIP: □ 启用 ①                         |                    |                    |  |  |
| 访问密钥ID: LTAI4FgjDcL99JWjiuQjdPi (0 - 64)字符 |                    |                    |  |  |
| 访问密钥密码:                                    | 访问密钥密码: (0 - 32)字符 |                    |  |  |
|                                            |                    |                    |  |  |
| HA同步配置 HA                                  | N同步会话 HAE          | 主备切换               |  |  |
|                                            |                    |                    |  |  |
| 组0                                         |                    | (4. 25.0)          |  |  |
| 优先级:                                       | 50                 | × (1-254)          |  |  |
| 抢占时间:                                      | 1                  | \$ (0-600)秒,0: 非抢占 |  |  |
| Hello报文间隔:                                 | 200                | 🔷 (50 - 10000) 室秒  |  |  |
| Hello报文警戒值:                                | 15                 | <b>(</b> 3 - 255)  |  |  |
| 免费ARP包个数:                                  | 15                 | <b>(10 - 180)</b>  |  |  |
| 监测对象:                                      |                    | ~                  |  |  |
| 描述:                                        |                    | (1 - 31)字符         |  |  |
|                                            |                    |                    |  |  |
|                                            | 福完                 |                    |  |  |
|                                            | HAT ALL            |                    |  |  |

- 6. 在备设备vADC-B上, 配置HA相关的信息。
  - HA控制连接接口:选择eth0/1
  - HA链路本地MAC地址:选择"默认"
  - HA链路本地IP地址: 10.0.100.100/255.255.255.0
  - HA链路对端IP与MAC地址: ip 10.0.100.164 mac 0224.f8f3.e521(备设备上HA连接接口的IP地址, mac地址)
  - HA簇ID: 1

- HA Transmit UDP: 启用
- 业务接口使用物理MAC: 启用
- 阿里云部署HAVIP: 不启用
- 访问密钥ID: 配置为前面步骤一复制保存的AccessKey ID。
- 访问密钥密码: 配置为前面步骤一复制保存的AccessKey Secret。
- 在<组0>处配置:
- 优先级: 100(设置HA优先级,值越小优先级越高,优先级高的为主设备。)

| HA控制连接接口1:                                  | ethernet0/1      | ~                 |  |  |  |
|---------------------------------------------|------------------|-------------------|--|--|--|
| HA控制连接接口2:                                  |                  | ~                 |  |  |  |
| HA数据连接接口:                                   |                  | $\sim$            |  |  |  |
| HA链路本地MAC地址:                                | ◉ 默认             | ○ 控制连接接口MAC ○ 自定义 |  |  |  |
| HA链路本地IP地址:                                 | 10.0.100.10      | 0 / 255.255.255.0 |  |  |  |
| HA链路对端IP与MAC                                | 地址: 10.0.100.164 | 4 0224.f8f3.e521  |  |  |  |
| HA虛前缀:                                      |                  |                   |  |  |  |
| HA簇ID:                                      |                  | $\sim$ D          |  |  |  |
| HATransmit UDP:                             | 🗆 启用 🛈           |                   |  |  |  |
| 业务接口使用物理MAC:                                |                  |                   |  |  |  |
| 阿里云部署HAVIP:                                 | □ 启用 ①           |                   |  |  |  |
| 访问密钥ID: LTAI4FgjDcL99JVVjiuQjdPr (0 - 64)字符 |                  |                   |  |  |  |
| 访问密钥密码:                                     | (0 - 32)字符       |                   |  |  |  |
|                                             |                  |                   |  |  |  |
| HA 同步配置 HA同步会话 HA主备切换                       |                  |                   |  |  |  |
| 相0                                          |                  |                   |  |  |  |
|                                             | 新建               |                   |  |  |  |
| 优先级:                                        | 100              | <b>(</b> 1 - 254) |  |  |  |
| 抢占时间:                                       | 1                | ◆ (0-600)秒,0:非抢占  |  |  |  |
| Hello报文间隔:                                  | 200              | ◆ (50 - 10000)毫   |  |  |  |
| Hello报文警戒值:                                 | 15               | ★ (3 - 255)       |  |  |  |
| 免费ARP包个数:                                   | 15               | (10 - 180)        |  |  |  |
| 监测对象:                                       |                  |                   |  |  |  |
| 描述。                                         |                  | (1-31)字符          |  |  |  |
| 14477 -                                     | 72.~             | (                 |  |  |  |
|                                             | 明正               |                   |  |  |  |

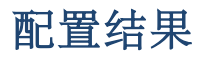

配置完成后,备设备上vADC-B将同步主设备vADC的配置信息,最终主备设备上的配置信息将保持一致。 当主设备vADC-A出现故障时,备份设备vADC-B将自动切换为主设备,原先主设备上的辅助私网IP、路 由、安全策略等都将自动切换,无需人工重新配置,且不影响原先的业务通信,保证了服务的高可靠性。 用户可继续配置真实服务、地址池、虚拟服务器、SNAT等负载均衡相关功能。具体配置请参考《<u>vADC的</u> WebUI用户手册》的"部署您的设备>部署单臂模式"章节。